# **Benefits Open Enrollment Navigation**

- ✓ Employee can find the Open Enrollment tile under Employee Self Service in MyFSCJ.edu.
- $\checkmark$  The count down clock lets employee know how much time is left to enroll.
- ✓ The steps to complete enrollment is clearly defined in a left-side navigation panel.
- ✓ The "Next" button guides the employee through all necessary steps.
- Each employee will be sent an email after Open Enrollment is closed, with instructions to access a Benefits Confirmation Statement.

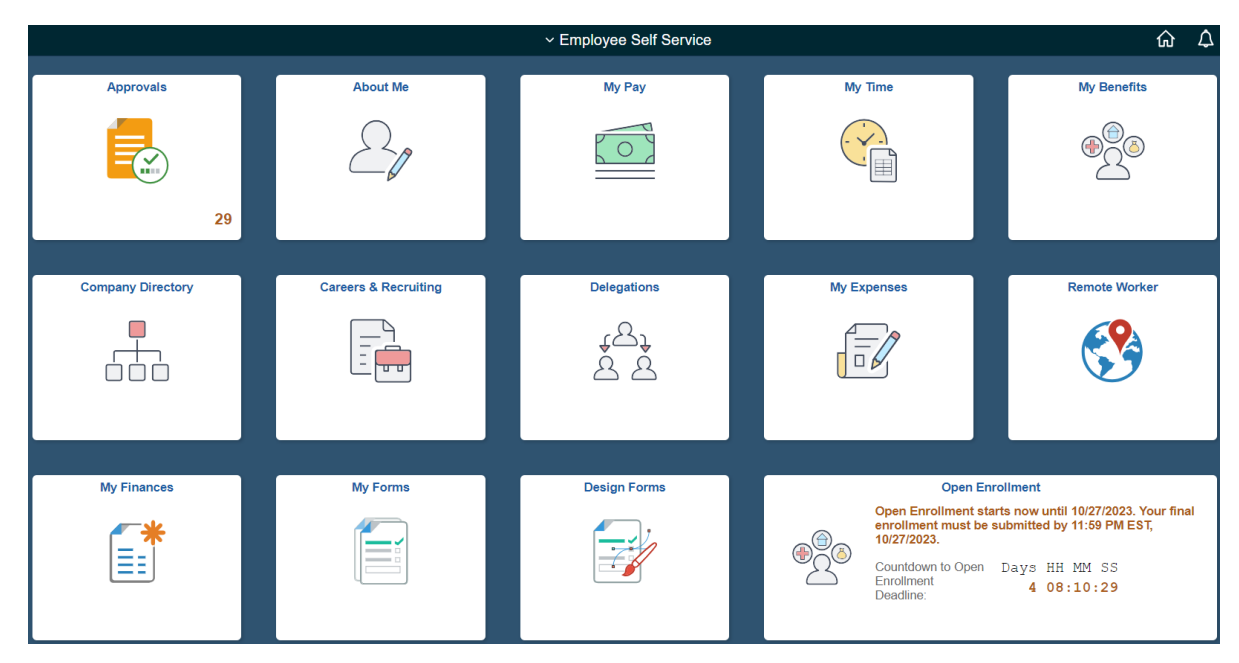

## Welcome

✓ Employee can view the *Information for a Successful Enrollment* by pressing the Start button.

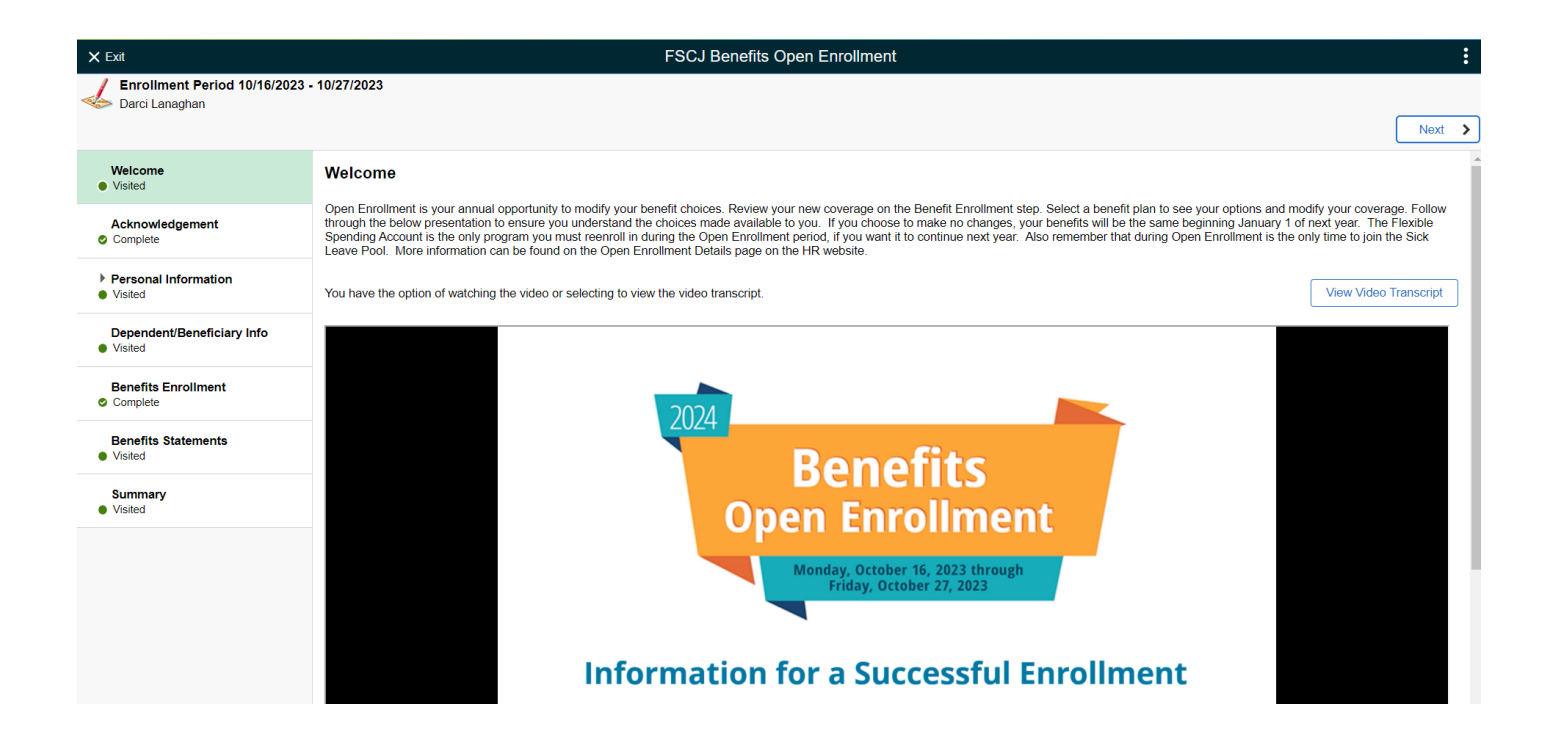

#### Acknowledgement

✓ Employee must acknowledge what Open Enrollment does, and it's a legal and binding agreement with FSCJ.

| × Exit                                                    | FSCJ Benefits Open Enrollment                                                                                                    |
|-----------------------------------------------------------|----------------------------------------------------------------------------------------------------|
| Enrollment Period 10/16/2023<br>Darci Lanaghan            | - 10/27/2023                                                                                                    |
| Welcome<br>Visited                                        | Acknowledgement                                                                                                    |
| Acknowledgement<br>Complete                               | By checking "I Agree", you understand the following: <ul> <li>Your employer is authorized to make the changes you have requested to your benefits, and your employer can make the applicable payroll deductions for those benefits,</li> <li>You cannot change your benefit elections until the next Open Enrollment period, unless you have a qualified Life Event,</li> </ul> |
| <ul> <li>Personal Information</li> <li>Visited</li> </ul> | Your information is private, but your employer can provide your relevant information to authorized persons and organizations, such as health care providers, insurance carriers, and other approved internal and external entities.     You are responsible for meeting all deadlines for your election, and                                                                    |
| Dependent/Beneficiary Info Visited                        | This serves as a legal and binding agreement. Terms and Conditions                                                                                                    |
| Benefits Enrollment<br>Complete                           | I Agree                                                                                                    |
| Benefits Statements <ul> <li>Visited</li> </ul>           |                                                                                                    |
| Summary<br>Visited                                        |                                                                                                    |

#### **Personal Information**

✓ Employee should verify their Home and Mailing Addresses, Telephone Numbers, and Emails; each can be updated if necessary.

| Welcome<br>● Visited                                      |  |
|-----------------------------------------------------------|--|
| Acknowledgement<br>Complete                               |  |
| <ul> <li>Personal Information</li> <li>Visited</li> </ul> |  |
| Name<br>Visited                                           |  |
| Home and Mailing Address <ul> <li>Visited</li> </ul>      |  |
| Contact Information <ul> <li>Visited</li> </ul>           |  |
| Dependent/Beneficiary Info <ul> <li>Visited</li> </ul>    |  |
| Benefits Enrollment Complete                              |  |
| Benefits Statements <ul> <li>Visited</li> </ul>           |  |
| Summary<br>Visited                                        |  |

## Dependent/Beneficiary Info

- ✓ Employee can Add an individual to their list of Dependent/Beneficiary Info. Once a person is added, this historical information cannot be deleted.
- ✓ If intending to add a dependent to the plan, employee must first add the dependent in the system here by checking Add Individual; only then will they be able to add the dependent to a health plan.

| × Exit                                                    | F                          | SCJ Benefits Open Enrollment |              |              | :                 |
|-----------------------------------------------------------|----------------------------|------------------------------|--------------|--------------|-------------------|
| Enrollment Period 10/16/2023<br>Darci Lanaghan            | - 10/27/2023               |                              |              |              | Previous     Next |
| Welcome<br>Visited                                        | Dependent/Beneficiary Info |                              |              |              |                   |
| Acknowledgement<br>Complete                               | Name                       | Relationship                 | Beneficiary  | Dependent    |                   |
| <ul> <li>Personal Information</li> <li>Visited</li> </ul> | Matthew Lanaghan           | Child                        | ~            | ~            | >                 |
| Dependent/Beneficiary Info Visited                        | Nathaniel Lanaghan         | Child                        | ~            | ~            | >                 |
| Benefits Enrollment                                       | Olivia Lanaghan            | Child                        | $\checkmark$ | $\checkmark$ | >                 |
| Complete                                                  | Patrick Lanaghan           | Spouse                       | ~            | ~            | >                 |
| Visited                                                   |                            |                              |              |              |                   |
| Summary<br>Visited                                        |                            |                              |              |              |                   |

## **Benefits Enrollment**

- $\checkmark$  This is an example of what is shown on the Benefits Enrollment page.
- ✓ Employee can view their current benefits by choosing that particular tile.
- ✓ Employee can make changes by choosing a tile, making the update, and choosing DONE.
- ✓ Explanations of the Status of each benefit is as follows:
  - Status = Pending Review Employee has not chosen this box
  - Status = Visited Employee chose the box but didn't make any updates to this benefit
  - Status = Changed Employee chose the box and made an update to this benefit for the following year
  - Status = Not Available Employee cannot make any changes to this FSCJ-provided benefit

| × Exit                                                    |                                                                                                    | FSCJ Benefits Open Enrollment                                              |                                                                                     |  |  |  |  |
|-----------------------------------------------------------|----------------------------------------------------------------------------------------------------|----------------------------------------------------------------------------|-------------------------------------------------------------------------------------|--|--|--|--|
| Enrollment Period 10/16/202<br>Darci Lanaghan             | 23 - 10/27/2023                                                                                                    |                                                                            |                                                                                     |  |  |  |  |
| Welcome<br>Visited                                        | Benefits Enrollment                                                                                                   |                                                                            |                                                                                     |  |  |  |  |
| Acknowledgement<br>Complete                               | The Enrollment Overview displays which benefit opti                                                                   | ions are open for edits. All of your benefit changes will                  | * Indicates required field<br>I be effective the date of the open enrollment event. |  |  |  |  |
| <ul> <li>Personal Information</li> <li>Visited</li> </ul> | Your Pay Period Cost \$25.73                                                                                          | Full Cost \$5                                                              | 55.73                                                                               |  |  |  |  |
| Dependent/Beneficiary Info <ul> <li>Visited</li> </ul>    | Status Submitted 10/23/2023 1                                                                                         | Status Submitted 10/23/2023 10:27AM Employer Cost \$71.42                  |                                                                                     |  |  |  |  |
| Benefits Enrollment<br>Complete                           | Benefit Plans                                                                                                    |                                                                            |                                                                                     |  |  |  |  |
| Benefits Statements <ul> <li>Visited</li> </ul>           |                                                                                                    |                                                                            |                                                                                     |  |  |  |  |
| Summary<br>Visited                                        | Medical<br>Current Opt out of Medical Covrg<br>New Opt out of Medical Covrg<br>Status Pending Review<br>20 Dependents | Dental<br>Current Waive<br>New Waive<br>Status © Changed<br>& 0 Dependents | Vision<br>Current Waive<br>New Waive<br>Status Pending Review<br>& 0 Dependents     |  |  |  |  |
|                                                           | Pay Period \$-30.00<br>Cost \$-30.00                                                                                  | Pay Period \$0.00<br>Cost \$0.00                                           | v Pay Period \$0.00<br>Cost \$0.00<br>Review                                        |  |  |  |  |

✓ If employee opts out of the College's medical plan, employee is required to enroll in the DV Plan (Dental/Vision Plan for Opt-Outs) and will receive an additional \$30 per paycheck for a total of \$720.

#### ▼ Enroll in Your Plan

The Employee Only cost shown for each plan is based on the dependents enrolled. Plans that do not offer coverage for the dependents enrolled are not available to select. To see other coverage costs for individual plans, select the help icon corresponding to each plan option.

|        | Plan Name                |    | Before Tax Cost | After Tax Cost | Employer Cost | Pay Period Cost |
|--------|--------------------------|----|-----------------|----------------|---------------|-----------------|
| ~      | Opt out of Medical Covrg | () |                 |                |               | \$-30.00        |
| Select | HMO Gold                 | 1  | \$9.00          |                | \$417.50      | \$9.00          |
| Select | HDHP Silver              | 1  |                 |                | \$342.00      | \$0.00          |
| Select | BlueOptions PPO Gold     | () |                 |                | \$417.50      | \$0.00          |
|        |                          |    |                 |                |               |                 |

✓ Within each benefit box and when applicable, employee can choose **dependents** to verify what dependents are covered within this benefit.

| Dental/Vision - Opt-outs Only |                                                                                             |  |  |  |  |
|-------------------------------|---------------------------------------------------------------------------------------------|--|--|--|--|
| Current<br>New<br>Status      | DV Plan - Optout of Health Cov<br>DV Plan - Optout of Health Cov<br>Changed<br>2 Dependents |  |  |  |  |
| Pay Period<br>Cost            | \$44.06<br>Review                                                                           |  |  |  |  |

- ✓ If the dependent is NOT checked, this indicates the family member is not enrolled in this plan.
- If intending to add a dependent to the plan, employee must first add the dependent in the system (see previous step Dependent/Beneficiary Info), and then click on the box next to each dependent to cover them in this specific plan.

| Cancel                                                                                                    |                                                                                                    | Dental/Vision - Opt-outs Only |  |  |  |  |
|----------------------------------------------------------------------------------------------------|----------------------------------------------------------------------------------------------------|-------------------------------|--|--|--|--|
| - Enroll Your                                                                                                    | ✓ Enroll Your Dependents                                                                                                    |                               |  |  |  |  |
| Dependents that<br>button to view, u                                                                                                    | Dependents that the employee has registered are listed here. Select the Add/Update Dependent<br>button to view, update or add a new dependent. |                               |  |  |  |  |
|                                                                                                    | Dependents                                                                                                    | Relationship                  |  |  |  |  |
|                                                                                                    | Matthew Lanaghan                                                                                                    | Child                         |  |  |  |  |
|                                                                                                    | Olivia Lanaghan                                                                                                    | Child                         |  |  |  |  |
|                                                                                                    | Patrick Lanaghan                                                                                                    | Spouse                        |  |  |  |  |
| Add/Update Dependent                                                                                                    |                                                                                                    |                               |  |  |  |  |
| The Employee + Family cost shown for each plan is based on the dependents enrolled. Plans that do not offer coverage for the dependents enrolled are not available to select. To see other coverage costs for individual plans, select the help icon corresponding to each plan option. |                                                                                                    |                               |  |  |  |  |

|        | Plan Name                                                                                 | в  | efore Tax Cost | After Tax Cost | Employer Cost | Pay Period Cost |
|--------|-------------------------------------------------------------------------------------------|----|----------------|----------------|---------------|-----------------|
| Select | Waive                                                                                     |    |                |                |               | \$0.00          |
| ~      | DV Plan - Optout of Health Cov<br>Requires enrollment to Medical Opt out of Medical Covrg | () | \$44.06        |                | \$55.50       | \$44.06         |
| Overvi | ew of All Plans                                                                           |    |                |                |               |                 |

### **Benefits Statements**

- ✓ Until the current Open Enrollment period is closed, employee can print a Statement Type = Submitted Enrollment for the current Open Enrollment.
- ✓ Employee can also print a prior year Confirmation Statement.
- ✓ Employee should be cautious to ensure he/she is looking at the correct year.
- Once Open Enrollment is over, a Confirmation Statement will be available to the employee to print at Employee Self Service > My Benefits > Benefit Statements.
- $\checkmark$  Click on the > to the right of the screen to view in detail and/or to create a Print View.

| × Exit                                                 | FSCJ Benefits Open Enrollment |                      |                      |                        |                   |  |
|--------------------------------------------------------|-------------------------------|----------------------|----------------------|------------------------|-------------------|--|
| Enrollment Period 10/16/2023 -<br>Darci Lanaghan       | - 10/27/2023                  |                      |                      |                        |                   |  |
|                                                        |                               |                      |                      |                        | Previous     Next |  |
| Welcome<br>Visited                                     |                               | Statement Type       | ~                    |                        |                   |  |
| Acknowledgement<br>Complete                            | T                             |                      |                      |                        | 2 rows            |  |
| b Dama and Information                                 | Event Date 🛇                  | lssue Date ≎         | Enrollment Event ♦   | Statement Type 🛇       |                   |  |
| <ul> <li>Visited</li> </ul>                            | 01/01/2024                    | 10/23/2023 7:27:37AM | Open Enrollment 2024 | Submitted Enrollment   | >                 |  |
| Dependent/Beneficiary Info <ul> <li>Visited</li> </ul> | 01/01/2023                    | 10/31/2022           | Open Enrollment 2023 | Confirmation Statement | >                 |  |
| Benefits Enrollment<br>Complete                        |                               |                      |                      |                        |                   |  |
| Benefits Statements<br>● Visited                       |                               |                      |                      |                        |                   |  |
| Summary<br>Visited                                     |                               |                      |                      |                        |                   |  |

## Summary

✓ This screen gives a detail of all the items the employee visited and/or completed.

| × Exit                                                                                                    | FSCJ Benefits Open Enrollment                                                                                                    |                                                                                                    |                                                                                                    |                                                                                                    |  |  |
|----------------------------------------------------------------------------------------------------|----------------------------------------------------------------------------------------------------|----------------------------------------------------------------------------------------------------|----------------------------------------------------------------------------------------------------|----------------------------------------------------------------------------------------------------|--|--|
| Enrollment Period 10/16/2023<br>Darci Lanaghan                                                                | - 10/27/2023                                                                                                    |                                                                                                    |                                                                                                    | Previous                                                                                                    |  |  |
| Welcome         Visited         Acknowledgement         Complete         Personal Information         Visited | If you have submitted your enrollment, review your election<br>Enrollment step, complete your elections, and select the S<br>You can return to this event before 11:59PM PST, 10:27/2<br>If you did not submit your elections, your enrollment will be | ns on the Benefits Statements step, and keep a copy of<br>ubmit Enrollment button.<br>223, by selecting the Open Enrollment tile on Employee<br>based on the same benefit plans you had the prior yee | your elections as a record. If you have not<br>Self Service. Once the open enrollment pe<br>r. Contact benefits@fscj.edu if you have fu | completed your elections, go to the Benefits<br>riod ends, your elections will be validated and finalized.<br>rither questions. |  |  |
| Dependent/Beneficiary Info  Visited                                                                           | Steps                                                                                                    |                                                                                                    |                                                                                                    | 8 rows                                                                                                    |  |  |
| Benefits Enrollment                                                                                           | Step                                                                                                    | Status                                                                                                    | Date Completed                                                                                                    | Go to Step                                                                                                    |  |  |
| Complete                                                                                                    | Welcome                                                                                                    | <ul> <li>Visited</li> </ul>                                                                                                    |                                                                                                    | Go to Step                                                                                                    |  |  |
| Benefits Statements <ul> <li>Visited</li> </ul>                                                               | Acknowledgement                                                                                                    | Complete                                                                                                    | 10/20/2023                                                                                                    | Go to Step                                                                                                    |  |  |
| Summary                                                                                                    | Name                                                                                                    | Visited                                                                                                    |                                                                                                    | Go to Step                                                                                                    |  |  |
| • Halod                                                                                                    | Home and Mailing Address                                                                                                    | <ul> <li>Visited</li> </ul>                                                                                                    |                                                                                                    | Go to Step                                                                                                    |  |  |
|                                                                                                    | Contact Information                                                                                                    | Visited                                                                                                    |                                                                                                    | Go to Step                                                                                                    |  |  |
|                                                                                                    | Dependent/Beneficiary Info                                                                                                    | <ul> <li>Visited</li> </ul>                                                                                                    |                                                                                                    | Go to Step                                                                                                    |  |  |
|                                                                                                    | Benefits Enrollment                                                                                                    | Complete                                                                                                    | 10/20/2023                                                                                                    | Go to Step                                                                                                    |  |  |
|                                                                                                    | Benefits Statements                                                                                                    | <ul> <li>Visited</li> </ul>                                                                                                    |                                                                                                    | Go to Step                                                                                                    |  |  |